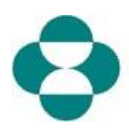

## Mandatory one-time Organization Setup Instructions

To submit a request, you must first complete the **MANDATORY one-time Organization** setup. This setup will link you, the Requestor, to your Organization's profile within the tool. Please follow the instructions below:

- 1. Select the Organization Information Tab
- 2. When you click on the *New* button you will be given 2 options.
  - a. Search by Name
  - b. Create New
- 3. <u>Always "Search by Name" first, to see if your Organization's name already exists in the tool.</u>
  - a. Type the first few letters of your Organization's name (no acronyms) in the search field and then scroll down until you find it.
  - b. Once you find your Organization's name, click the plus sign (+) to select it. The system converts the plus sign to a check mark (V) thus linking yourself to this organization.
- 4. If you cannot find your Organization, you will need to create it (no acronyms). Please go back and choose the *Create New* option.
- 5. For both options:
  - a. you will be prompted to Agree to the Compliance Statement.
  - b. You will need to provide detailed information, such as address information, authorized signer, and payee information to finalize the Organization setup.

<u>Note</u>: The authorized signer and payee information must be inputted at this time, otherwise you will not be able to submit your request.